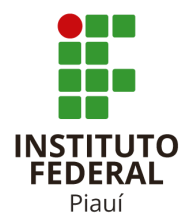

INSTITUTO FEDERAL DE EDUCAÇÃO CIÊNCIA E TECNOLOGIA DIRETORIA DE TECNOLOGIA DA INFORMAÇÃO - DTI

## TUTORIAL 2: Passo a Passo para acesso e assinatura de documentos eletrônicos por Prestadores de Serviço

Este tutorial apresenta

| Etapa usuário (prestador de serviço) para | Usuários (prestadores de |
|-------------------------------------------|--------------------------|
| acesso e assinatura do documento          | serviço)                 |

Teresina mar/2023

## Etapa usuário (prestador de serviço) para acesso e assinatura do documento

1º Passo: O prestador de serviço acessará o Suap pela primeira vez. Para isso, ele deverá clicar em **"Esqueceu ou deseja alterar sua senha?"** e um link será enviado para o e-mail cadastrado no campo **"E-mail secundário"**. Ele poderá gerar sua primeira senha de acesso ao sistema por meio deste link.

|                       | suan                                |
|-----------------------|-------------------------------------|
| Login                 | cistema unificada da                |
| P Alterar Senha       | administração pública               |
| 👂 Troca de senha      |                                     |
|                       | 🔒 Login IFPI                        |
| Documentos Gerais     | United                              |
| Assingtures Digitais  | Usuario:                            |
| Assinaturas Digitais  |                                     |
|                       | Senha:                              |
| Processos Físicos     |                                     |
| Registro de Diplomas  |                                     |
| Contratos             |                                     |
| Projetos / Convênios  | Acessar                             |
| Processos Eletrônicos | Esqueceu ou deseja alterar sua senh |
| - Faral de Desembenho |                                     |
|                       |                                     |

**2º Passo:** O prestador de serviço deverá preencher o formulário de solicitação de mudança de senha e, em seguida, clicar em **"Enviar"**.

|        | Usuário: * | 00563072334                                   |               |  |
|--------|------------|-----------------------------------------------|---------------|--|
|        |            | nforme a sua matricula, caso seja servidor ou | ou o seu CPF. |  |
|        | CPF:*      | 005.630.723-34                                |               |  |
|        |            | ormato: "XXX.XXX.XXX-XX"                      |               |  |
|        |            | reCAPTCHA                                     |               |  |
| Enviar |            | reCAPTCHA<br>Previolater - Tremos             |               |  |
| Enviar | ]          | reCAPTCHA<br>Privacitade - Termes             |               |  |
| Enviar | ]          | PERSONAL - Network                            |               |  |

**3º Passo:** Quando o e-mail chegar na caixa de entrada, o prestador de serviço deverá abri-lo e clicar no link para gerar sua senha de acesso.

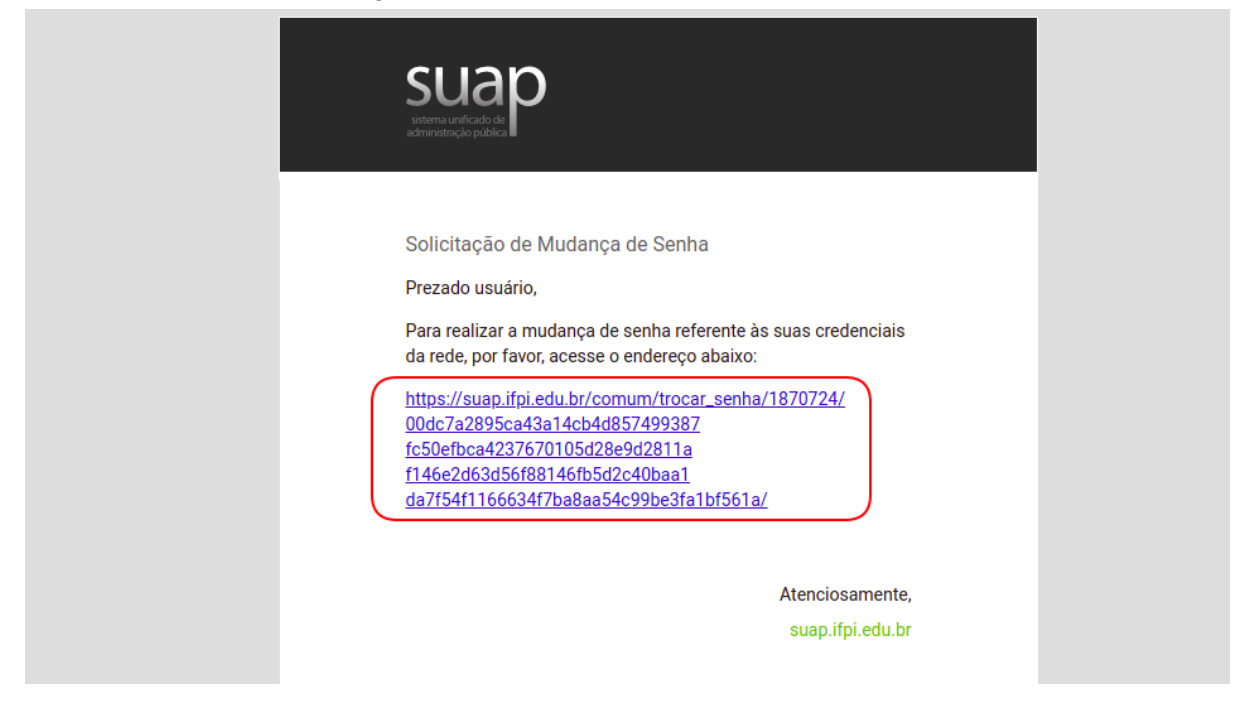

**4º Passo:** No menu lateral esquerdo, clique em "DOCUMENTOS/PROCESSOS" e, em seguida, selecione "Documentos Eletrônicos - Dashboard". Na tela seguinte, clique em "Assinaturas" e depois em "Documentos Esperando minha assinatura".

| suap 🔮                   | Início > Dashboard   |                |                          |                                 | > Meus Documentos Pendentes                                          |
|--------------------------|----------------------|----------------|--------------------------|---------------------------------|----------------------------------------------------------------------|
| 31596250364              | Dashboard            |                |                          | Todos os Documentos Eletrônicos | Você não possui documentos<br>pendentes de<br>conclusão/finalização. |
| Q Buscar Item de Menu    | Pessoais             |                |                          |                                 | contrastor intelligent                                               |
|                          | ressoars             |                |                          |                                 |                                                                      |
|                          |                      |                |                          |                                 |                                                                      |
| Documentos Eletrônicos V | 0                    | 0              | 1                        | 0                               |                                                                      |
| Documentos               | V                    | •              | -                        | v                               |                                                                      |
| Described Claterinian A  | Meus Documentos      | Meus Favoritos | Compartilhados<br>comigo | Vinculados a mim                |                                                                      |
| Minhas Permissões        |                      |                |                          |                                 |                                                                      |
|                          |                      |                |                          |                                 |                                                                      |
|                          | Assinaturas          |                |                          |                                 |                                                                      |
| GESTÃO DE PESSOAS        |                      |                |                          |                                 |                                                                      |
| Æ ADMINISTRAÇÃO          | 1                    | (              |                          | 0                               |                                                                      |
| 🖵 TEC. DA INFORMAÇÃO     | - <b>-</b>           |                | )                        | U                               |                                                                      |
| CENTRAL DE SERVIÇOS      | Documentos Esperando | Documentos C   | om assinaturas           | Documentos Assinados por        |                                                                      |
| COMUNICAÇÃO SOCIAL       |                      | , i cquistuu   |                          |                                 |                                                                      |
| SEGURANÇA İNSTITUCIONAL  |                      |                |                          | ]                               |                                                                      |
|                          | Revisões             |                |                          |                                 |                                                                      |
| UP SAIR                  |                      |                |                          |                                 |                                                                      |

**5º Passo:** Você será redirecionado para uma página contendo todos os documentos que foram compartilhados e aguardam sua assinatura. Clique no ícone da lupa ao lado do documento para visualizá-lo. Observe que a situação do documento estará como **"aguardando assinatura"**.

| suap 🕈                     | Inicio | Inicio > Dashboard > Documentos de Texto |                      |                               |                                                                     |                       |                    |                     |                                 |                     |                                    |
|----------------------------|--------|------------------------------------------|----------------------|-------------------------------|---------------------------------------------------------------------|-----------------------|--------------------|---------------------|---------------------------------|---------------------|------------------------------------|
| 31596250364                | Do     | Documentos de Texto                      |                      |                               |                                                                     |                       |                    |                     | <table-cell> Ajuda</table-cell> |                     |                                    |
|                            | FI     | TROS:                                    |                      |                               |                                                                     |                       |                    |                     |                                 |                     |                                    |
| Buscar Item de Menu        | Те     | do:                                      |                      | Agrupamento:                  | C                                                                   | ampus dono:           | Setor do           | no:                 |                                 |                     |                                    |
|                            |        |                                          |                      |                               | ntos esperand ×                                                     | Q. Todos              | Q To               | dos                 |                                 |                     |                                    |
|                            | ті     | 10:                                      |                      | Nível de Acesso               | c S                                                                 | tuação:               |                    |                     |                                 |                     |                                    |
| DOCUMENTOS/PROCESSOS       | (      | २, Todos                                 |                      | Q, Todos                      |                                                                     | Q, Todos              | Filtra             | r                   |                                 |                     |                                    |
| Documentos Eletrônicos 🗸 🗸 |        |                                          |                      |                               |                                                                     |                       |                    |                     |                                 |                     |                                    |
| Dashboard                  | FILT   | RAR POR DAT                              | IA:                  |                               |                                                                     |                       |                    |                     |                                 |                     |                                    |
| Documentos                 | < 20   | 021 09 de                                | Setembro             |                               |                                                                     |                       |                    |                     |                                 |                     |                                    |
|                            |        |                                          |                      |                               |                                                                     |                       |                    |                     |                                 |                     |                                    |
| Processos Eletrônicos >    | Most   | ando 1 Docu                              | umento de Texto      |                               |                                                                     |                       |                    |                     |                                 |                     |                                    |
| Minhas Permissões          | < #    | Setor<br>Dono                            | Tipo de<br>Documento | Identificador do<br>Documento | Assunto                                                             | Situação do Documento | Nível de<br>Acesso | Autor               | Data de<br>Criação              | Data da<br>Primeira | Data de<br>Finalização             |
| 🗗 ENSINO                   |        |                                          |                      |                               |                                                                     |                       |                    |                     |                                 | Assiliatura         |                                    |
| # PESQUISA                 | Q 1    | DSI-<br>IFPI                             | Declaração           | Documento<br>44292            | Declaração de teste para<br>assinatura dos prestador<br>de servico. | Aguardando assinatura | Público            | Wellington<br>Viana | 09/09/2021<br>23:00             | -                   | -                                  |
| 📇 GESTÃO DE PESSOAS        |        |                                          |                      |                               |                                                                     |                       |                    |                     |                                 |                     |                                    |
| ≅ ADMINISTRAÇÃO            | Most   | ando 1 Docu                              | umento de Texto      |                               |                                                                     |                       |                    |                     |                                 |                     |                                    |
| TEC. DA INFORMAÇÃO         |        |                                          |                      |                               |                                                                     |                       |                    |                     |                                 |                     |                                    |
| ▲ CENTRAL DE SERVICOS      |        |                                          |                      |                               |                                                                     |                       |                    |                     | 資 Reportar E                    | Erro 🔒 Imprimir     | <ul> <li>Topo da Página</li> </ul> |
|                            |        |                                          |                      |                               |                                                                     |                       |                    |                     |                                 |                     |                                    |

6º Passo: Na página de assinatura do documento clique em Assinar com senha.

| suap 💦                     | Inicio > Dashboard > Documentos de Texto > Documento 44292                                                                                                    |                                                                   |
|----------------------------|----------------------------------------------------------------------------------------------------|-------------------------------------------------------------------|
|                            | Aguardando assinatura Público                                                                                                    | <ul> <li>Processos nos quais está<br/>incluído e ativo</li> </ul> |
| 31596250364                | Documento 44292 Solicitar V Assinar V Editar V Histórico de Alterações Rejeitar Assinatura                                                                                                    |                                                                   |
| Q Buscar Item de Menu      | Solicitação das Assinaturas Com Token                                                                                                    | ✓ Documentos Vinculados                                           |
| A INÍCIO                   |                                                                                                    |                                                                   |
| DOCUMENTOS/PROCESSOS       | <ul> <li>Visualização do Documento (0.07 MB)</li> </ul>                                                                                                    | $\vee$ Interessados                                               |
| Documentos Eletrónicos 🛛 🗸 |                                                                                                    |                                                                   |
| Dashboard                  |                                                                                                    | ✓ Revisores                                                       |
| Documentos                 |                                                                                                    |                                                                   |
| December Classes and       |                                                                                                    |                                                                   |
| Processos Eletronicos /    |                                                                                                    | > Registro de Ações                                               |
| Minhas Permissões          | A Municipio da Educación                                                                                                    |                                                                   |
| 🗊 ENSINO                   | Secretaria de Educação Profissional e Tecnológica                                                                                                    | Total de 1 item                                                   |
|                            | Instituto Federal de Educação, Ciência e Tecnologia do Piauí                                                                                                    | 09/09/2021 23:00:20                                               |
| I PESQUISA                 | IFPI                                                                                                    | Criação por                                                       |
| ESTÃO DE PESSOAS           | Av. Jamo Quaaros, 530, Sama Isabet, TERESINA / PI, CEP 04053-590<br>Fone: (86) 3131-1443 Site: www.ifpi.edu.br                                                                                                   | weiington viana                                                   |
| Æ ADMINISTRAÇÃO            | - more first to a more and the second                                                                                                    |                                                                   |
| 💻 TEC. DA INFORMAÇÃO       | Documento 44292                                                                                                    | Total de 1 item                                                   |
| CENTRAL DE SERVIÇOS        | TERESINA, 9 de setembro de 2021.                                                                                                    |                                                                   |
| COMUNICAÇÃO SOCIAL         |                                                                                                    |                                                                   |
| SEGURANÇA INSTITUCIONAL    | Declaramos, para os devidos fins, que (nome), matricula nº XXXXXXX, CPF nº XXXXXXXX-XX, é aluno regularmente matriculado do curso<br>XXXXXXXXXXXXX no período letivo XXXXX, neste Instituto Federal de Educação. |                                                                   |
| LE DES. INSTITUCIONAL      |                                                                                                    |                                                                   |
| 🕀 SAIR                     |                                                                                                    |                                                                   |
|                            |                                                                                                    |                                                                   |

| <sup>7°</sup> Passo: Em Assinatura de Documento clique em Definir identificado | identificador. |
|--------------------------------------------------------------------------------|----------------|
|--------------------------------------------------------------------------------|----------------|

| suap 🕈                     |                       |                                               |
|----------------------------|-----------------------|-----------------------------------------------|
|                            | Assinatura de         | Documento                                     |
| 31596250364                |                       |                                               |
|                            | Passos 1 of 2         |                                               |
| Q Buscar Item de Menu      | Sigla do Tipo de      | DECLARAÇÃO                                    |
| A INÍCIO                   | Documento: *          |                                               |
| ▶ DOCUMENTOS/PROCESSOS     | Número:*              | 2                                             |
| Documentos Eletrônicos 🛛 👻 |                       |                                               |
| Dashboard                  | Ano:*                 | 2021                                          |
| Documentos                 | Ciala da Catara *     |                                               |
| Processos Eletrônicos >    | Sigia do Setor.       | DSI/DTI/REVIFPI                               |
| Minhas Permissões          |                       |                                               |
|                            | Definir Identificador |                                               |
|                            |                       |                                               |
|                            |                       |                                               |
|                            |                       | 🏦 Reportar Erro 🛛 🔒 Imprimir 🔷 Topo da Página |
| := ADMINISTRAÇÃO           |                       |                                               |

8º Passo: Agora o prestador de serviço deve inserir sua senha do Suap no campo "Senha do usuário" e clicar em "Assinar Documento". Após a assinatura, o documento será marcado como assinado e a situação será atualizada para "Assinado".

| Assinatura de Documento                                                                                                    |             |
|----------------------------------------------------------------------------------------------------|-------------|
| Passos 2 of 2 Q. Buscar Item de Menu Perfil+                                                                                                    |             |
| INICIO     Mike Tyson - 782405 - Motorista de ónibus rodoviário - Ifpi Campus Teresina Central (1)     Senbar*     Comparts - Comparts - Compart | ~           |
| Documentos Eletránicos V                                                                                                    |             |
| Documentos Assinar Documento                                                                                                    |             |
| Processos Eletrónicos > Primeiro passo Anterior                                                                                                    |             |
| EJ ENSINO                                                                                                    |             |
| PESQUISA Reportar Erro H Imprimir A TO                                                                                                    | o da Página |
|                                                                                                    |             |

**9º Passo:** Pronto documento foi assinado com sucesso pelo prestador de serviço. Ótimo, documento assinado com sucesso! Lembre-se de sempre verificar se todos os procedimentos foram realizados corretamente para garantir que não haja problemas futuros.

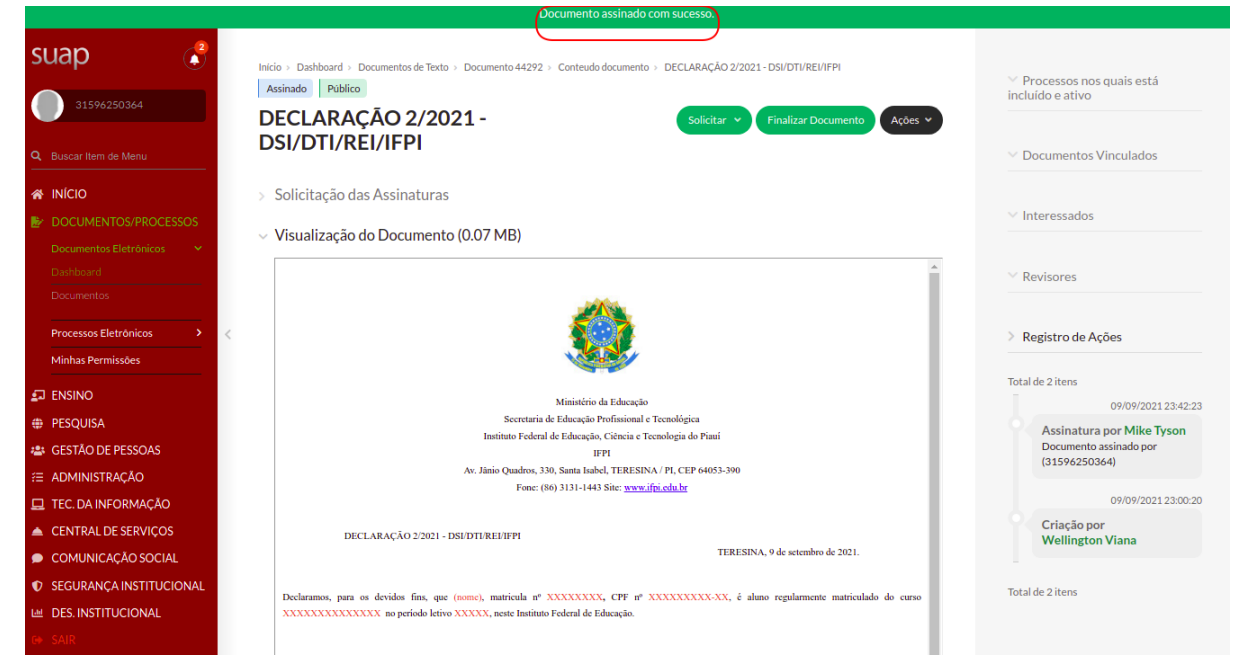

Importante: em caso de dúvidas/problemas de acesso entrar em contato com a DTI, através da CENTRAL DE SERVIÇOS.

## Documento Digitalizado Público

## Assinatura de documentos por prestadores de serviço

Assunto: Assinatura de documentos por prestadores de serviço Assinado por: Jose Cardoso Tipo do Documento: Manual Situação: Finalizado Nível de Acesso: Público Tipo do Conferência: Documento Original

Documento assinado eletronicamente por:

Jose Francisco Assuncao Cardoso, CHEFE DE DEPARTAMENTO - CD4 - DSI-IFPI, em 09/03/2023 11:53:20.

Este documento foi armazenado no SUAP em 09/03/2023. Para comprovar sua integridade, faça a leitura do QRCode ao lado ou acesse https://suap.ifpi.edu.br/verificar-documento-externo/ e forneça os dados abaixo:

Código Verificador: 305802 Código de Autenticação: 123d243eb9

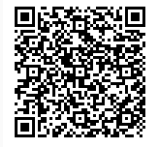